## TO ALL NEW STUDENTS REGISTRATION PROCESS

#### HOW TO REGISTER ONLINE

• STEP 1: Go to www.mut.ac.za

STEP 2: Click on STUDENT PORTAL

STEP 3: Click on STUDENT IENABLER

STEP 4: Click on Student

STEP 5: Enter your Student number on the student number field

**STEP 6:** Enter the pin you are currently using or the default pin (46579) if you have not changed it.

STEP 7: Click on Login button

**STEP 8:** Once you have logged on, click on **Registration** on the left hand side of the screen

#### STEP 9: Click on RULES AND REGULATIONS

STEP 10: Scroll down and click on the I Accept button

STEP 11: Click on Submit Registration on the left hand side of the screen

STEP 12: Click on Your Employment Status and select UNEMPLOYED option

STEP 13: Click on Save and Continue

**STEP 14:** The list of subjects you are eligible to register for will appear. Select all the subjects by clicking on the check boxes next to each subject.

STEP 15: Click on save and continue button

STEP 16: Click on Continue button

STEP 17: Click on Accept Registration button. Registration is now complete.

STEP 18: Once you have completed registration you must click on Proof of registration which is on the left hand side of the screen.

**STEP 19:** You can print your registration status.

STEP 20: Activation of your student card is done on campus

Note: Step 1-20 must be completed before you are fully registered as a MUT student.

#### HOW TO REGISTER FOR ACCOMMODATION

The system will allow an applicant to register for residence once he or she has registered academically. First register academically and then registers for residence.

- 1. Applicant must visit www.mut.ac.za
- 2. Click on Student Portal then
- 3. Click on Student IEnabler then
- 4. Enter student number that is on the sms sent to applicant then
- 5. Enter default pin that is on the sms sent to an applicant then
- 6. Click on Residence Registration then
- Click on Residence Registration Rules and Regulations scroll down and click on I ACCEPT then
- 8. Click on Submit Residence Registration
- 9. Click on Confirm button
- 10. Click on Residence Registration status to print proof of residence registration

# PLEASE FOLLOW ALL THE ABOVE STEPS AS STIPULATED APPLYING FOR ACCOMMODATION

If you need clarity or assistance, please contact info@mut.ac.za or 0318199299

### HOW TO APPLY FOR ACCOMMODATION

- 1. Applicant must visit <u>www.mut.ac.za</u>
- 2. Click on Student Portal then
- 3. Click on Student IEnabler then
- 4. Enter student number that is on the sms sent to applicant then
- 5. Enter default pin that is on the sms sent to an applicant then
- 6. Click on Residence Application then
- Click on Residence Rules and Regulations and scroll down and click on I ACCEPT button then
- 8. Click on Submit Residence Application then
- 9. Click on New Record then
- 10. Click on Building and a list of Buildings will appear and select the building of your choice.
- 11. New student should select between Residence A AND RESIDENCE H then
- 12. Click on PROCEED WITH APPLICATION

PLEASE FOLLOW ALL THE ABOVE STEPS AS STIPULATED APPLYING FOR ACCOMMODATION

If you need clarity or assistance, please contact info@mut.ac.za or 0318199299